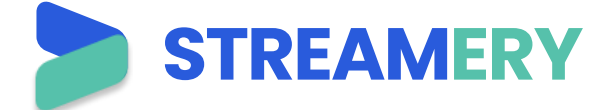

## Login & Video Streaming Instructions

Please use Google Chrome, Microsoft Edge, Firefox, or mobile browser. Not Internet Explorer.

#### Login

- 1. Go to URL: <u>https://learn.streamery.co</u>
- 2. Enter User name (typically your registered email address)
- 3. Enter Password

### Search Videos

- 1. Click CATALOG or to browse by topic. Use option 3 if you do not have these icons.
- 2. Search using the Search box. Use option 3 if you do not have search box.
- 3. Click to view your courses and history.

## **Stream Videos**

- 1. Click on the video title or thumbnail image and Click the "Play Video" button to play.
  - Downloadable Course Material found at the bottom of each video page
  - "Juega Espanol" button will be available only when video is available in a Spanish Version

Mobile Elevating Work Platforms: Safe Use and Requirements

| © 2020 / 22 min / SKU: 4918 + 4918-5 / English & Spanish<br>Use this new program to train your employees on the just-released ANSI<br>A92 Mobile Elevating Work Platform Standard! To better protect platform<br>operators, other platform occupants, and workers on the ground, ANSI,<br>in conjunction with SAIA, has adopted revisions of its A92 suite of mobile<br>elevating work platform regulations that focus on the design of these<br>vehicles, their safe use, and the training of all personnel who participate<br>in aerial lift operations, including operators, occupants, maintenance<br>workers, and supervisors. This program reviews the important changes<br>in the new standards and discusses the basic safe work practices<br>platform operators must follow to prevent accidents and injuries. Topics<br>include: Platform classification ANSI training requirements Site risk<br>assessment Rescue planning Pre-operational inspection Work zone<br>inspection Driving safety Raising & working on the platform Lowering &<br>dismounting a lift. | Play Video<br>Buega Espanol |  |
|----------------------------------------------------------------------------------------------------|-----------------------------|--|
| Course Materials                                                                                                    |                             |  |
| @ 4918-Course-Material.zip                                                                                                    |                             |  |
|                                                                                                    |                             |  |

STREAMERY

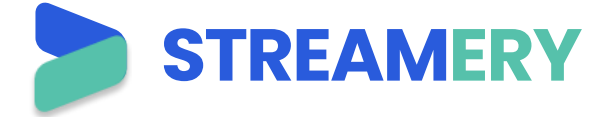

- 2. Once the video has played, click the "Take the Quiz" button to take the online quiz
  - If in full-screen view, exit out of full screen
  - Video must play for at least 5 min before Take Quiz button will appear active. You can't fast forward through to access the quiz quicker.

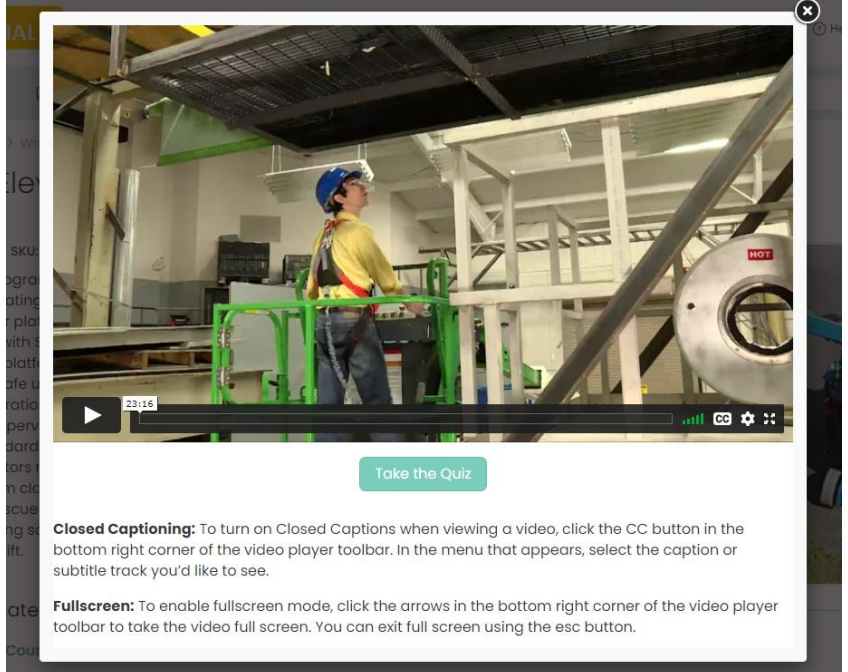

3. Once quiz is complete enter name and email address to email results

| , Streamery > Quiz > Quiz Result<br>Quiz Result                                                                                             |                                                                                        |  |  |
|----------------------------------------------------------------------------------------------------|----------------------------------------------------------------------------------------|--|--|
| <ul> <li>Print the results by right clicking and selecting print</li> <li>Email the results by submitting an email address below</li> </ul> |                                                                                        |  |  |
| Email:<br>Please enter your email addre                                                                                                    | il:<br>Please enter your email address or the person you wish to recieve these results |  |  |
| Your Name:<br>Please enter your name.<br>Submit                                                                                             |                                                                                        |  |  |
| YOUR QUIZ RESULT                                                                                                    |                                                                                        |  |  |
| Quiz ID:                                                                                                    | 4919                                                                                   |  |  |
| Video:                                                                                                    | Mobile Elevating Work Platforms: Safe Use and Requirements - Concise                   |  |  |

#### History

- 1. Click on the <sup>CCOURSES</sup> menu option.
- 2. Click on the History tab to view a list of your recently watched videos.

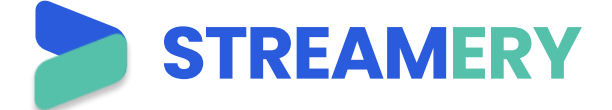

# Favorites

1. You can create a list of favorites by clicking on the heart (outline) icon, or unfavorite a video by clicking on the (solid) heart icon.

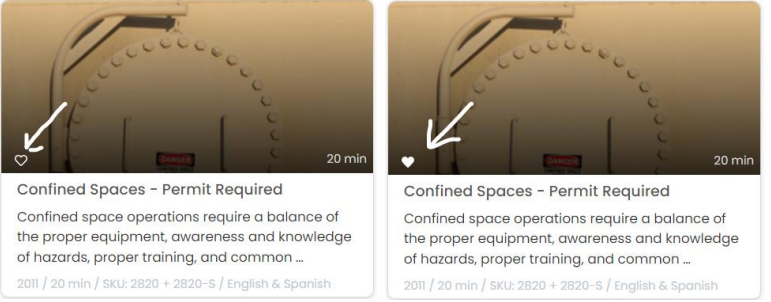

2. Once you've added your first favorited video, the display a tab for Favorites to view all videos you have tagged as favorite.

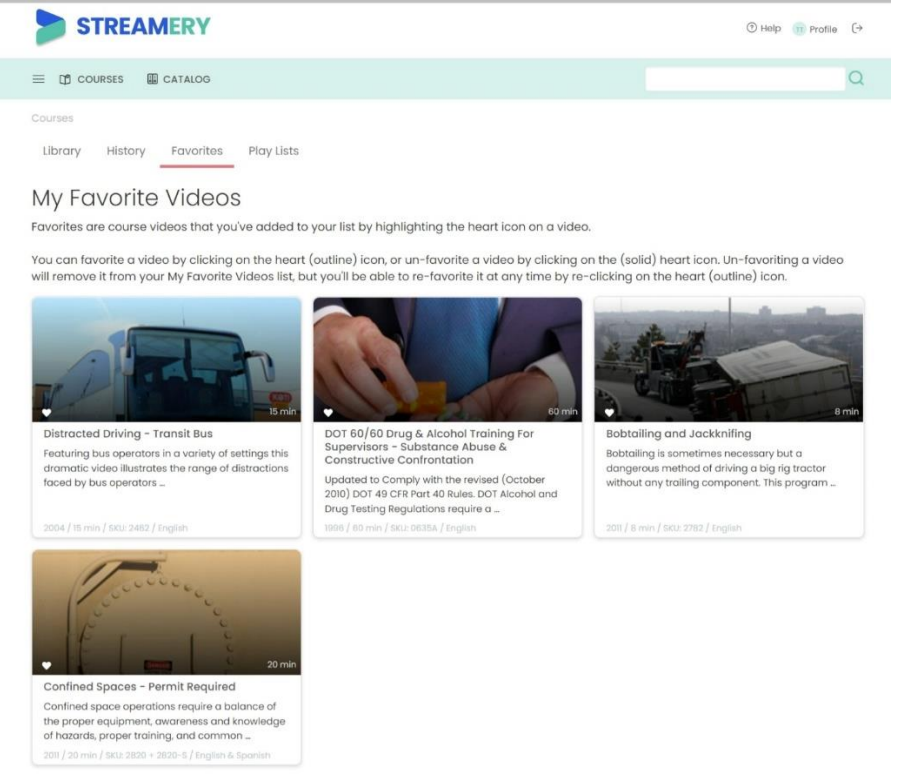

# Logout

To logout of the system, click the  $(\rightarrow$  logout icon.